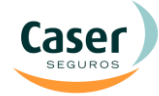

## MANUAL DE CONTRATACION AGROCASER MULTIRRIESGO DE GANADO

El multirriesgo de ganado es un producto destinado a cubrir las pérdidas y daños que sufra el Tomador y/o Asegurado, propietario del ganado asegurado, así como la responsabilidad civil, exigible al mismo, como consecuencia de los riesgos descritos a continuación:

- 1. Responsabilidad Civil
- 2. Robo y/o Expoliación

Complementa, por tanto, la cobertura que el Asegurado obtiene para el ganado de su propiedad a través de la póliza de pecuario contratada con Agroseguro.

Las líneas de pecuarios que permitirán la contratación del Multirriesgo son las siguientes:

|               | LINEAS VIDA |     | LINEAS RETIRADA |
|---------------|-------------|-----|-----------------|
| VACUNO        | 401         | 402 |                 |
| OVINO/CAPRINO | 404         |     | 415             |
| EQUINO        | 405         |     |                 |

Y los animales asegurables serán exclusivamente los siguientes tipos de ganado:

- Ganado vacuno (excluidas reses bravas)

- Ganado equino (excluidos caballos de monta y/o silla)
- Ganado ovino/caprino
- Perros: animales entre 12 y 144 meses (excluidos perros calificados como potencialmente peligrosos según la legislación vigente)

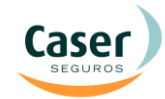

## **OPERATIVA:**

Una vez contratada la póliza de pecuario de una de las Líneas indicadas, en la **pestaña "Resumen"** se mostrará el botón "Presupuestar Multirriesgo".

| 😸 Seguros Agrarios Combinado 🗙 📃                                                                                                    |                             |
|----------------------------------------------------------------------------------------------------|-----------------------------|
| ← → C 🗋 agrweb.caser.es/creciente/servlet/lwascreciente?vsPage=Escritorio#                                                                                                    | ☆ =                         |
| HONTECILLAS         * Tiene Alertas pendientes de leer. * Su contraseña caduca en 6 día/s. Debe ca           Contratación         Localizador         Renovables         Impresiones         Utilidades           Agroseguro         MASVALOR | mbiarla. 2.11.0<br>Ventanas |
| Aplicación: E527748-2 (2014-102) Nif: 30138321H, PRUEBA MULTIRRIESGO                                                                                                    |                             |
| Colecțivos > Remesas > Pólizas > Contratación Cabecera Bancos Detalle Resumen Doct                                                                                                    | umentos                     |
| 2014 102 2014102-6 E527748-2 26/09/2014 30138321H - PRUEBA MULTIRRIESGO                                                                                                    |                             |
| DATOS DEL ASEGURADO                                                                                                    |                             |
| Dirección: C. VIRGEN DE LA LUZ 1 28820 - COSLADA (MADRID)                                                                                                    |                             |
| Situación: Nº Seg. Social:                                                                                                    |                             |
| RESUMEN EXPLOTACIONES Fecha tope para las opciones contratadas: Viernes, 2 de Enero d                                                                                                    | de 2015                     |
| Libro P C T S.Manejo C.Ganado Opción C.S. Valor Impo                                                                                                    | 0176 12                     |
| Totales 82158 2025                                                                                                    | .12                         |
| DISTRIBUCIÓN COSTE DEL SEGURO Comisión (Aprox.): 181,93 € ACCIONES                                                                                                    |                             |
| Coste Total: 2.025,12 € Coste Neto: 1.944,12 € Imprimir                                                                                                    |                             |
| Bonif./Recargos: 0,00 € Subvención ENESA: 289,94 € ● Finalizar                                                                                                    |                             |
| Neto Bonif./Recargos: 2.025,12 € Subvención C.C.A.A: 0,00 € Fraccionar Pag                                                                                                    | go                          |
| Acargo romador. 1.654,18 e                                                                                                    | ceptar                      |
| Anterior Presupuestrar Multirriesgo Sig                                                                                                    | uiente                      |
|                                                                                                    | v                           |
|                                                                                                    |                             |
|                                                                                                    |                             |
|                                                                                                    | Pulse aquí                  |
|                                                                                                    |                             |
|                                                                                                    |                             |

Pulsando "Presupuestar Multirriesgo" se pasará a la Cabecera de la póliza Multirriesgo donde se habrán recuperado los datos del asegurado de la póliza de pecuario.

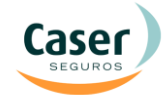

**El dato número de cuenta es obligatorio**, si no lo ha recuperado de la póliza de Agroseguro, para introducirlo deben pulsar el icono 1º que está al lado del campo Cuenta Bancaria y aparecerá una ventana de Datos Bancarios del Titular de la cuenta.

| 💮 Seguros Agrarios Combinado 💈                                                                                                    | × 🗖                                                                                                    | - @ X |
|----------------------------------------------------------------------------------------------------|----------------------------------------------------------------------------------------------------|-------|
| ← → C 🗋 agrweb.c                                                                                                    | aser.es/creciente/servlet/lwascreciente?vsPage=Escritorio#                                                                                                    | ☆ =   |
| HONTECILLAS<br>Contratación<br>Agroseguro                                                                                                    | * Tiene Alertas pendientes de leer. * Su contraseña caduca en 6 día/s. Debe cai 2.11.0 Localizador Renovables Impresiones Utilidades Ventanas 🖨 印 MASVALOR                                                                                                    |       |
| Aplicación Multirriesgo: E52                                                                                                    | 7748-2 (2014-102) Nif: 30138321H, PRUEBA MULTIRRIESGO                                                                                                    |       |
| Datos Iniciales<br>Plan Línea Colectivo<br>2014 102 2014102-6<br>Datos Asegurado<br>NIF/CIF Nombre<br>20138321H PRUEBA<br>Tipo de Via Dirección<br>C. VIRGEN DE<br>C.P. Provincia<br>28320 MADRID<br>Télefone Móvil F<br>Cuenta Bancaria<br>2100 0000 65 12345676<br>Pulsar aquí<br>Eliroinar | Aplicación recha Declaración Oficina Tomadora Oficina Cargo<br>Dotas bancarios del títular de la cuenta<br>(Modificar sólo si es distinto al títular del seguro)<br>*N.I.F. / C.I.F *Titular de la Cuenta<br>3038321H PRUEBA MULTIRRIESGO<br>*Ocuna<br>2100 0000 fe fo 1234567890<br>*Data / Población 22820<br>*Domicilio<br>C.VIRGEN DE LA LUZ 1<br>Aceptar Cancelar |       |

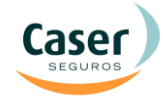

A continuación pasaremos a la **pestaña "Detalle"**, donde aparecerá un resumen del número de animales presupuestados y de las garantias elegibles. De querer contratar la cobertura de ROBO Y EXPOLIACION (opcional) lo marcaremos en esta pantalla.

| 👻 Seguros Agrarios Combinado 🗙   |                                |                              |                                  | _ @ X                  |
|----------------------------------|--------------------------------|------------------------------|----------------------------------|------------------------|
| ← → C 🗋 agrweb.caser             | .es/creciente/servlet/lwas     | creciente?vsPage=Escrito     | prio#                            | ☆ =                    |
|                                  | * Tiene A                      | lertas pendientes de leer. ' | * Su contraseña caduca en 6 día/ | s. Debe cambiar 2.11.0 |
| adama Contratación Loca          | alizador Renovables Imp        | resiones Utilidades          |                                  | Ventanas 🔒 🕮           |
| Aplicación Multirriesco: E527748 | ALOR                           |                              |                                  |                        |
| Apricación mutarresgo. LJ27740   | -2 (2014-102) Mil. 3013032111, | 1.Cabecera                   | 3.Detalle 4.Resumen              |                        |
| Protocolo                        |                                |                              |                                  |                        |
| 36765 MULTIRRI                   | ESGO DE GANADO MEDIADOR        | ES AGRARIOS                  |                                  |                        |
| Datos Animales                   |                                |                              |                                  |                        |
| Póliza Pec                       | uarios                         | Póliza                       | Multirriesgo                     |                        |
| Descripción                      | Nº Animales                    | Descripción                  | Nº Animales                      |                        |
|                                  | 100                            | ADOLIOS                      | 100                              |                        |
| RECRIA                           | 15                             | CRIAS                        | 15                               |                        |
| SEMENTALES CON CARTA             | 1                              | SEMENTALES                   | 1                                |                        |
|                                  |                                | PERROS                       | 2                                |                        |
| Garantías                        |                                |                              |                                  | 17 1 ×                 |
|                                  | Descripción                    |                              | €/Animal                         | 1                      |
|                                  |                                |                              | 300000                           |                        |
|                                  |                                |                              |                                  |                        |
|                                  | Dulas a suí                    |                              |                                  | -                      |
| < A <u>n</u> terior Eliminar     | Puise aqui                     |                              | Cambiar Estado   Siguiențe >     |                        |
|                                  |                                |                              |                                  |                        |
|                                  |                                |                              |                                  | -                      |
|                                  |                                |                              |                                  |                        |
|                                  |                                |                              |                                  |                        |
|                                  |                                |                              |                                  |                        |
|                                  |                                |                              |                                  |                        |

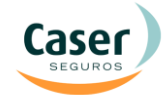

Al pasar a **"Resumen"** se verá el desglose de la prima y un detalle de las coberturas y animales a asegurar.

Si se desea generar un presupuesto, se deberá pinchar el botón **"Grabar".** Si se desea contratar la póliza se deberá pulsar el botón **"Contratar**", situado en la parte inferior derecha. Se generará un pdf con las Condiciones Particulares y Especiales de la poliza.

| 🥣 Seguros Agrarios Comb            | pinado ×                        |                          |                    |                           |                   | _ d ×            |
|------------------------------------|---------------------------------|--------------------------|--------------------|---------------------------|-------------------|------------------|
| ← → C 🗋 agrv                       | web.caser.es/creciente/         | /servlet/lwascreciente?v | vsPage=Escritorio# |                           |                   | ☆ =              |
|                                    | LLAS ye cambiarla.              |                          |                    |                           |                   | 2.11.0           |
| adama Contrata                     | ción Localizador Reno           | vables Impresiones U     | tilidades          |                           | Ventanas          |                  |
| Aplicación Multirriogo             | o: E527748 2 (2014 102) Ni      | 6 30138321H DDUERA MI    |                    |                           |                   |                  |
| Apricación matarresg               | 0. ESETT40-2 (2014-102) III     |                          |                    | <u>1</u> .Cabecera        | <u>3</u> .Detalle | 4.Resumen        |
| Datos Animales                     |                                 |                          |                    |                           |                   |                  |
|                                    |                                 | Descripción              |                    | Nº Ar                     | nimales           | €/Animal         |
| ADULTOS                            |                                 |                          |                    |                           | 100               | 500              |
| CRÍAS                              |                                 |                          |                    |                           | 15                | 250              |
| PERROS                             |                                 |                          |                    |                           | 2                 | 200              |
| SEMENTALES                         |                                 |                          |                    |                           | 1                 | 1000             |
| Garantias                          |                                 |                          |                    |                           |                   |                  |
|                                    |                                 | Descripción              |                    |                           | Ca                | apital Asegurado |
| RESPONSABILIDAD CIV                | VIL                             |                          |                    |                           |                   | 300000           |
| Franquicias                        |                                 |                          |                    |                           |                   |                  |
| FRANOUICIA RESP. CIV               | /IL                             | Descripción              |                    |                           |                   | 150              |
|                                    |                                 |                          |                    |                           |                   |                  |
| Importes<br>Prima Neta<br>226.89 € | Impuestos<br>13.95 €            | Prima Total<br>240.84 €  | Consorcio<br>0€    | Otros Impuestos<br>0.34 € | I.S.P.<br>13      | ).61 €           |
| Fechas                             |                                 |                          |                    |                           |                   |                  |
| *Fecha Efecto<br>26/09/2014        | Fecha Vencimiento<br>26/09/2015 | *Forma de Pago<br>ANUAL  |                    |                           |                   |                  |
| < A <u>n</u> terior Elimin         | ar                              |                          |                    | Camb                      | oiar Estado 🦳 G   | irabar Contratar |

- Será CASER quien pasará al cobro, en la Cuenta Corriente que figura en póliza, el recibo de prima.
- Si una vez contratada la póliza es preciso realizar algún tipo de modificación (bajas, altas, etc.), éstas se solicitarán por el cauce habitual (Web Mediador y/o Oficina Caser).
- En caso de ocurrencia de un siniestro que afecte a alguna de las coberturas de la póliza, el Asegurado deberá comunicar de forma inmediata a Caser el acaecimiento del mismo. A tal fin deberá dirigirse al 902 36 11 55 o, de forma alternativa, dirigir comunicación vía correo electrónico a la dirección prestaciones-sg@caser.es facilitando los datos básicos de la póliza, del Tomador y de las circunstancias del siniestro.